# DHL - Zoll: Integrierte Zollinhaltserklärung (CN 23)

Um zollpflichtige Sendungen außerhalb der EU versenden zu können, ist es seit 01.01.2021 verpflichtend, neben dem normalen Versandlabel auch eine CN23-Erklärung auszugeben. Der Versanddienstleister DHL stellt die entsprechende Funktionen ab sofort bereit, wodurch die Cloud diese Informationen weiterverarbeiten und an büro+ zur Ausgabe übermitteln kann.

#### Abruf über Schnellwahl: Versand-Etikett abrufen

Im Bereich: VERKAUF - VERSAND - Register: VERSAND wird für die Versanddatensätze des Dienstleisters DHL neben dem Versand-Etikett auch eine Zollinhaltserklärung abgerufen, sofern das Paket ins Nicht-EU-Ausland verschickt werden soll. Dies geschieht automatisch beim Abruf, wenn für das gewählte eine solche Zollinhaltserklärung notwendig ist.

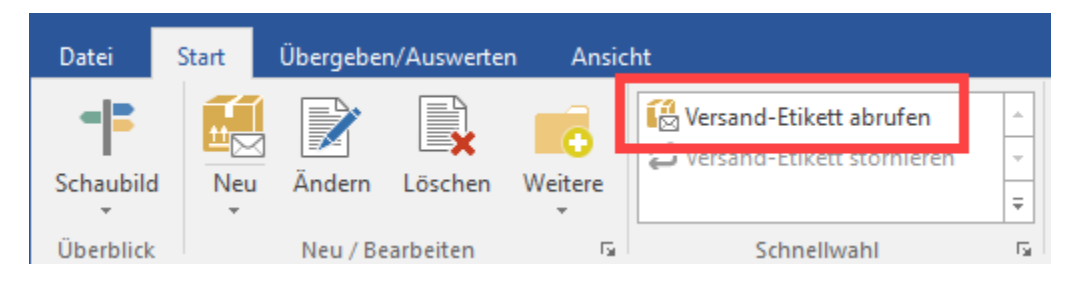

#### A Beachten Sie:

Jede an die Cloud übermittelte Sendung liefert die Vorgangspositionen mit.

Voraussetzung: Der Vorgang, der den Versanddatensatz erzeugt hat, enthält nur die versendeten Artikel. Bei Teillieferungen müssen mehrere Vorgänge existieren, die Versanddatensätze erzeugen.

### ARTIKEL: "Zolltarifnummer" und "Ursprungsland"

Im Artikel-Datensatz (VERKAUF - STAMMDATEN - ARTIKEL) findet sich auf dem Register für Steuer / Einheit und Kennzeichen der Eintrag: VORGAB EN FÜR DIE ZOLLINHALTSERKLÄRUNG (CN23).

An dieser Stelle sind im Artikel-Stammdatensatz die "Zolltarifnummer" und das "Ursprungsland" zu erfassen! (Siehe Abbildung)

#### Zolltarifnummer

Die Zolltarifnummer (6-, 8- oder 10-stellig) basiert auf dem "Harmonisierten System der Bezeichnung und Codierung der Ware" (HS), welches von der Weltzollorganisation (WZO) entwickelt wurde.

#### Ursprungsland

Über den Zugriff auf die Länderliste wird das passende Land ausgewählt.

| 🕂 🥥 🗧                                                                                   |                                             | Artikel ändern                                                                                                    |                                              | ? 🖬 -       | - 🗆 × |  |
|-----------------------------------------------------------------------------------------|---------------------------------------------|----------------------------------------------------------------------------------------------------|----------------------------------------------|-------------|-------|--|
| Speichern Quick Verwerfen<br>& schließen ×<br>Aktionen                                  | Ändern Weitere •<br>Verkaufspreise          | Einfügen<br>Zwischenablage                                                                                                    | Φ Arial • 9 • A A<br>F K ⊔ Ø • A •  <br>Text |             | ^     |  |
| Artikelnummer 0123<br>Suchbegriff<br>Art des Artikels Standarda                         | rtikel                                      | Referen<br>Barcode<br>V Wareng                                                                                                    | z                                            | Vertung     | 0 v   |  |
| Bezeichnung Steuer / Einhe<br>Kennzeichen                                               | it / Kz Vk-Preise Liefe                     | ranten Gebinde Provision                                                                                                    | / Gesperrt Selektionen                       | Bild / Memo |       |  |
|                                                                                         | / Umsatzfähig<br>] Skontofähig              | Artikel hat Seriennummern   Keine abweichenden Artikeldaten     Artikel hat Chargen   Artikel mit Zusätzen / Zubehör     Artikel mit Streckengeschäft   Artikel mit Varianten |                                              |             |       |  |
| Arbeitszeitvorgaben<br>Arbeitszeit<br>Lohn-Kalkulationsgruppe F                         | Min. 🗸                                      | ✓ €/                                                                                                    | Min. V                                       |             |       |  |
| Herstellerangaben<br>Adressnummer<br>Artikelnummer                                      |                                             |                                                                                                    | ▼ <i>D</i>                                   |             |       |  |
| Vorgaben für Lieferdatum / Art<br>Vorgaben für Lieferdatum<br>Vorgaben für Artikeldatum | i <b>keldatum</b><br>benutzen<br>n benutzen |                                                                                                    |                                              |             |       |  |
| Vorgaben für die Zollinhaltserk<br>Zolltarifnummer                                      | lärung (CN23)                               | Ursprungsland                                                                                                    |                                              |             | ~     |  |

# VORGANG: "Zolltarifnummer" und "Ursprungsland"

In den Vorgängen werden die im Artikel hinterlegten Vorgaben für die Zollinhaltserklärung (CN23) in die Position übernommen. Im Bereich: VERKAUF -VORGÄNGE - im Vorgang **Register: POSITIONEN** wird die Zolltarifnummer und das Ursprungsland übernommen.

| 🗉 📀 💻 🔹                                         |                                           |        | Tabellentools     |                  | Archiv Vorga    | . ?                 | T            | -              |         | ×           |             |        |          |
|-------------------------------------------------|-------------------------------------------|--------|-------------------|------------------|-----------------|---------------------|--------------|----------------|---------|-------------|-------------|--------|----------|
| Datei Erfassu                                   | ng Hilfe                                  | Bele   | gpositionen (Bear | beitung)         |                 |                     |              |                |         |             |             |        |          |
|                                                 | Ausschi                                   | neiden |                   | B <sup>IEI</sup> |                 | <b>5</b>            | Q            |                |         |             |             |        |          |
| Position                                        | Kopiere                                   | n      | Verfügbar F       | Preise           | Stammdaten<br>* | Schnittstellen<br>* | Suchen       | Tabelle [      | Details |             |             |        |          |
| Neu / Bearbeiten 🕞                              | Zwischenal                                | olage  | Informatio        | n                | Ver             | weise               |              | Suche          |         |             |             |        | ^        |
| RechAdresse 1000<br>Firma S<br>F<br>8052 Zürich | Einsehmodus.<br>n an den Dater<br>3-Kunde | werde  | n nicht gespeiche | rt.              |                 |                     |              |                |         | OF          | )           | g      | 959,76 € |
| Adresse Positi                                  | onen Infob                                | latt   | Vor- / Nachtext   | AdrK             | ennzeichen      | Vorgaben            | Selektionen  | Parameter      | Mem     | io Gesp     | errt / Info | ,      | *        |
| Position                                        | SW Artikelnur                             | nmer   | Bezeichnung       | Zolltarifnu      | umme Menge      | Einheit             | Steuer       |                |         | Einzelpreis | Rabatt I    | Preis  |          |
| 1.                                              | 1                                         |        | DAB+ Radio        | 851920           | 1               | 1 Stk               | 10 Umsatzste | uerfrei (Verka | auf)    | 39,99       |             |        | 439,89   |
|                                                 |                                           |        |                   |                  |                 |                     |              |                |         |             |             |        |          |
|                                                 |                                           |        |                   |                  |                 |                     |              |                |         |             |             |        |          |
| Gewicht                                         | 5,5                                       | kg     |                   |                  |                 |                     |              |                | Warenv  | wert        | 4           | 39,89  | €        |
| Anzahl der Pakete                               |                                           |        | Rabatt            |                  | 0,00 €          |                     |              |                | Steuer  |             |             | 0,00   | €        |
| Fracht (Netto)                                  |                                           | €      | Roherlös          |                  | 0,00 €          | Nachlass (Netto     | )            | €              | Gesamt  |             | 4           | 439,89 | €        |

| Tipp:<br>Über den Tabellengestalter stehen folgende Felder in diesem Zusammenhang zur Verfügung:<br>• Ursprungsland [UrsLand]<br>• Zolltarifnummer [ZollTarifNr]<br>• Artikel Zolltarifnummer [Art.ZollTarifNr]<br>Weitere Informationen zum Tabellengestalter siehe: Tabellenansichten gestalten und Eigenschaften der Tabellenansichten |                               |                            |                         |                         |                         |                      |          |            |           |                            |                            |          |       |
|----------------------------------------------------------------------------------------------------|-------------------------------|----------------------------|-------------------------|-------------------------|-------------------------|----------------------|----------|------------|-----------|----------------------------|----------------------------|----------|-------|
| Tipp eint                                                                                                    | blenden                       |                            |                         |                         | Tabellenansi            | cht definieren       | Rechnung | g - Kopie  | u         |                            |                            | ? [      |       |
| Gestaltung<br>Speichern<br>& schließen<br>Aktion                                                                                                    | Hilfe<br>Verwerfen            | Einfügen                   | Alle<br>Löschen<br>Feld | Gleiche<br>Breite<br>er | <b>]]</b> ≱]<br>spalten | Einfügen<br>Zwischen | Kopieren |            |           |                            |                            |          |       |
| Position                                                                                                    | SW Artik                      | elnummer                   |                         | Bezeich                 | nung                    | Zolltarifnu          | mmer     | Menge      | Einheit   | Steuer                     | Einzelpreis                | Rabatt % | Preis |
|                                                                                                    |                               |                            |                         |                         |                         |                      |          |            |           |                            |                            |          |       |
|                                                                                                    |                               |                            |                         |                         | 1                       |                      | _        |            |           |                            |                            |          |       |
|                                                                                                    |                               |                            |                         |                         | /                       |                      |          |            |           |                            |                            |          |       |
| Titel verber                                                                                                    | gen                           |                            |                         | /                       |                         |                      |          | 1.<br>1944 |           |                            |                            |          |       |
| Tabellenfe                                                                                                    | elder                         |                            |                         |                         |                         |                      |          | Zoll       | tarifnu   | mmer                       | [ZollTarifl                | Nr]:     |       |
| Zolltarifn<br>Artikel->2                                                                                                    | ummer [ZollT<br>Zolltarifnumn | arifNr]<br>ner [Art.ZollTa | rifNr]                  |                         |                         |                      |          | A          | Titel Scl | ng<br>hriftart<br>hriftart | Zolltarifnumr<br>Titel Aus | richtung |       |

# Detailansicht: Zollinhaltserklärung

# ABRUF

Nach dem Verbuchen des Vorgangs, steht dieser im Versand-Datensatz. Wenn das Versand-Etikett abgerufen wird, erfolgt eine Prüfung der **Belegnumme**r, diese wird in den Vorgängen und im Archiv gesucht - Wenn der Vorgang mit der Belegnummer gefunden wird, erfolgt ein Abruf der Position im Vorgang und ein Schicken dieser **Position**\* an die Cloud. Dies wird auch im Ereignis-Protokoll vermerkt.

| (i) Info:                  |                                                                                                    |
|----------------------------|----------------------------------------------------------------------------------------------------|
| Weld                       | che Informationen werden für die CN23-Erklärung herangezogen?                                                                                                    |
| <u>*Die üt</u>             | permittelten Positionen bestehen aus folgenden Inhalten:                                                                                                    |
| 1<br>2<br>3<br>4<br>5<br>6 | Bezeichnung aus der Vorgangsposition "Ursprungsland" aus Position Zolltarif-Nr." aus Position Menge aus Vorgang Einzelgewicht aus Vorgangsposition in kg Einzel-Nettopreis aus Vorgangsposition |

#### Vorschau-Ansicht

Zu dem Versanddatensatz kann über die Detail-Ansichten neben der Vorschau des Versand-Etiketts, auch die Vorschau der Zollinhaltserklärung angezeigt werden. Weiterhin empfehlenswert ist die Detail-Ansicht zum Ereignis-Protokoll, um bei einem möglichen Fehler direkt über die Gründe informiert zu sein.

### Info:

Über Registerkarte: START - Schaltfläche: DETAILS (im Menüband) finden Sie die Detail-Ansicht für die Zollinhaltserklärung und weitere hilfreiche Ansichten.

| Schnittstellen Parameter<br>Verweise                                                | Suchen | Tabelle<br>Tabelle       | Sortieren Details                                                                                                    |         |                   |                                             | * X                                   |
|-------------------------------------------------------------------------------------|--------|--------------------------|----------------------------------------------------------------------------------------------------|---------|-------------------|---------------------------------------------|---------------------------------------|
| na microtech GmbH 55595<br>r Max Power 55595 Allenfeld<br>na <mark>Schweizer</mark> | Status | ⊊ Zollir<br>Custo        | nhaltserklärung<br>oms Declaratio                                                                                                    | on CN23 | Au<br>ur<br>Bi    | Utomatisiert<br>ten sind KE<br>tte vor Vers | 표 X<br>zu erste<br>INE we<br>and in e |
|                                                                                     |        | From                     | Name and address of sender<br>Cloudy versand<br>Source and address of sender<br>GERMANY<br>Contact details of sender<br>Phone No.: +49(671)1234 |         | R<br>Customs refe | rence of send                               | dər<br>V                              |
|                                                                                     |        | Versa                    | sche Post 🗶<br>cloudy versar                                                                                                    |         |                   |                                             | ∓ ×<br>^<br>?_`                       |
|                                                                                     |        | Erstellung<br>26.04.2021 | nis-Protokoll (1)<br>sdatum<br>1 08:26:59,243                                                                                                   | Status  | Zusatz-Info       |                                             | <b>4 х</b>                            |

### 🕑 Tipp:

Die Vorschau in der Detailansicht für die Zollinhaltserklärung sowie die Vorschau des Versand-Etikett kann über die Tastenkombination: STRG & Mausrad bzw. STRG & + / - vergrößert und verkleinert werden. Auf diese Weise lassen sich die Dokumente direkt in der Vorschau überprüfen.

### Vorgabe-Layout festlegen

In den PARAMETERN - VERSAND ARTEN kann auf dem Register: ALLGEMEIN festgelegt werden, welches Layout für den Versandbeleg und welches Layout für die Zollinhaltserklärung genutzt werden soll. Über die Schaltfläche mit den drei Punkten "..." können Sie an dieser Stelle das Layout ändern.

Über die angebotenen Einstellungen wählen Sie auch den Drucker für Versandbeleg und die Zollinhaltserklärung aus. Über die drei Punkte kann auch im Layout hinterlegt werden, wo der druck ausgegeben werden soll. Beide Drucke können so auch auf verschiedenen Geräten ausgegeben werden, z. B. auf einem normalen Drucker sowie auf einem Layout-Drucker.

| 🐔 🍼 =                             |                 |               |                                               | v                   | ersandartd | atensatz änder | n                |      |  |  |  |
|-----------------------------------|-----------------|---------------|-----------------------------------------------|---------------------|------------|----------------|------------------|------|--|--|--|
| Erfassung                         | Hilfe           |               |                                               |                     |            |                |                  |      |  |  |  |
| Speichern C<br>& schließen<br>Akt | Quick Verw      | erfen Ei      | Aussch<br>Kopiere<br>nfügen<br>Zwischenablage | neiden<br><b>en</b> |            |                |                  |      |  |  |  |
| Versandnummer                     | 501             | V             | /ersandart kann benutz                        | t werden            |            |                |                  |      |  |  |  |
| Versender                         | Post            |               | ~                                             |                     |            |                |                  |      |  |  |  |
| Versandart                        | Päckche         | n (internatio | onal)                                         | Versar              | d-Etikette | n              |                  |      |  |  |  |
| Allgemein K                       | ennzeichen      | Nachnahr      | me Versicherung                               | Zonen               | Tarife     | Aufschlag      | Ausgabeverteiler | Info |  |  |  |
| Kundendaten (f                    | für alle Versar | darten des    | Versenders)                                   |                     |            |                |                  |      |  |  |  |
| Kundennumr                        | mer             |               |                                               |                     |            |                |                  |      |  |  |  |
| Absendebele                       | gnummer         |               |                                               |                     |            |                |                  |      |  |  |  |
| Preisangaben                      |                 | A             | Alle Tarifbeträge sind in                     | nklusive Steu       | ier        |                |                  |      |  |  |  |
| Steuerschlüss                     | sel (bei Verkau | f) 3 Me       | 3 Mehrwertsteuer 19% 🗸                        |                     |            |                |                  |      |  |  |  |
| Versanddienstle                   | aistor          |               |                                               |                     |            |                |                  |      |  |  |  |
| versandurenstie                   | ister           | • V           | Versand-Etikettendruck                        |                     |            |                |                  |      |  |  |  |
|                                   |                 | () N          | O MHP V-LOG                                   |                     |            |                |                  |      |  |  |  |
| Versanddiens                      | tleister        | DHI           | DHL T                                         |                     |            |                |                  |      |  |  |  |
| Produkt                           |                 | V53           | V53WPAK - weltpaket - parcel - 5303           |                     |            |                |                  |      |  |  |  |
| Vorgabe-Layout                    | t               |               |                                               |                     |            |                |                  |      |  |  |  |
| Versandbeleg                      | 9               | (Ver          | rsand-Etikett DINA4)                          |                     |            |                | •                |      |  |  |  |
| Zollinhaltserklärung              |                 |               | llinhaltserklärung)                           |                     |            |                |                  |      |  |  |  |
|                                   |                 |               |                                               |                     |            |                |                  |      |  |  |  |
|                                   |                 |               |                                               |                     |            |                |                  |      |  |  |  |

# Ausgabe der Zollinhaltserklärung

Über die Druckfunktion lässt sich neben dem Versand-Etikett auch die Zollinhaltserklärung ausdrucken.

| Cust | oms Declaration CN23                                                                                                    | Automatisier<br>unten sind K<br>Bitte vor Ver                                                                        | t zu erstellen:<br>EINE weiterei<br>sand in eine \                      | Außer den handscl<br>versandta  | er Unterschrift un<br>hriftlichen Ergänz<br>Ische außen am I | d dem Da<br>ungen vo<br>Paket beil | tum<br>rzunehmen.<br>egen. |                   | De                      | utsche Post 👷     |
|------|----------------------------------------------------------------------------------------------------|----------------------------------------------------------------------------------------------------|-------------------------------------------------------------------------|---------------------------------|--------------------------------------------------------------|------------------------------------|----------------------------|-------------------|-------------------------|-------------------|
| From | Name and address of sender<br>cloudy versand<br>Brown im rs abe 1 E F<br>SVA E ad Jr 17 a cl E F<br>GERMANY                                                                                                    | R                                                                                                    |                                                                         |                                 | Barcode / Idento                                             | ode                                | i                          | -                 | 6                       | 38C               |
|      | Contact details of sender<br>Phone No.: +49(671)1234                                                                                                    | Customs reference of ser                                                                                             | nder                                                                    |                                 |                                                              |                                    |                            |                   |                         |                   |
| То   | Name and address of addressee                                                                                                    | R                                                                                                    |                                                                         |                                 |                                                              |                                    |                            |                   |                         |                   |
|      | Contact details of addressee                                                                                                    | Customs reference of add                                                                                             | Customs reference of addressee                                          |                                 |                                                              |                                    |                            |                   |                         |                   |
|      | Description of content                                                                                                    |                                                                                                    | Quantity                                                                | Weight                          | in kg                                                        | Value                              |                            | H S tariff number |                         | Country of origin |
|      | DAB+ Radio                                                                                                    | 12 6.000 kg                                                                                                    |                                                                         |                                 | g 479.88 EUR 851920                                          |                                    |                            |                   | DE                      |                   |
|      |                                                                                                    |                                                                                                    |                                                                         |                                 |                                                              |                                    |                            |                   |                         |                   |
|      | Category of item<br>Handelsware / Sale of Goods                                                                                                    | Other information                                                                                                    | r information                                                           |                                 | Total value<br>479.88 EUR                                    |                                    |                            |                   | Office of origin / Date |                   |
|      | Service class<br>ECONOMY                                                                                                    | Non-delivery instruction<br>Rücksendung an den Absend                                                                | e <b>ry instruction</b><br>ng an den Absender / Renvoyer à l'expéditeur |                                 | Total gross weight Postal cha<br>6.000 kg 0.00 Ef            |                                    | Postal cha<br>0.00 EU      | rges / Fees<br>IR |                         |                   |
|      | Comments                                                                                                    |                                                                                                    |                                                                         | Date and signature of addressee |                                                              |                                    |                            |                   |                         |                   |
|      | Ich, der/die Unterzeichnende, des sen/deren Name und Adre<br>der vorliegenden Zallinhaltserklärung angegebenen Daten k<br>gesetzlich oder auf Grund posialis der der zolltechtlicher R<br>ubergebe insbesondere keine Güter, deren Versand, Beförde<br>Post ausgeschlos sen ist Auftragnehmen. Deutsche Post Ad.<br>Deutschen Post PAKET IN TERTANTIONAL für Pärke teizu, fü<br>zum Zeitpunkt der Einlieferung güttigen Fassung. | ist, bestätige, da<br>dung keine gefäh<br>tände enthält. Ich<br>n AGB der Deuts<br>schäfts bedingun<br>I TERNATIONAL | ss die in<br>rlichen,<br>chen<br>gen der<br>in der                      | Datum und Unter                 | rschrift des                                                 | Versenders                         |                            |                   |                         |                   |

## (i) Info:

Die Validierung der Daten findet über die API von DHL statt, welche mit der microtech Cloud kommuniziert. Im Ereignisprotokoll werden weiterführende Informationen erfasst.